# Add and Edit Doctor Information

Last Modified on 11/02/2018 12:15 pm PDT

# Table of Contents

- 1. Summary
- 2. Add a New Doctor
- 3. Edit an Existing Doctor
- 4. Remove a Doctor

#### **Summary**

This support document will show you how to add, edit, and remove a doctor's information to the software.

First, click "Setup," located at the top left corner, and select "Doctor Information."

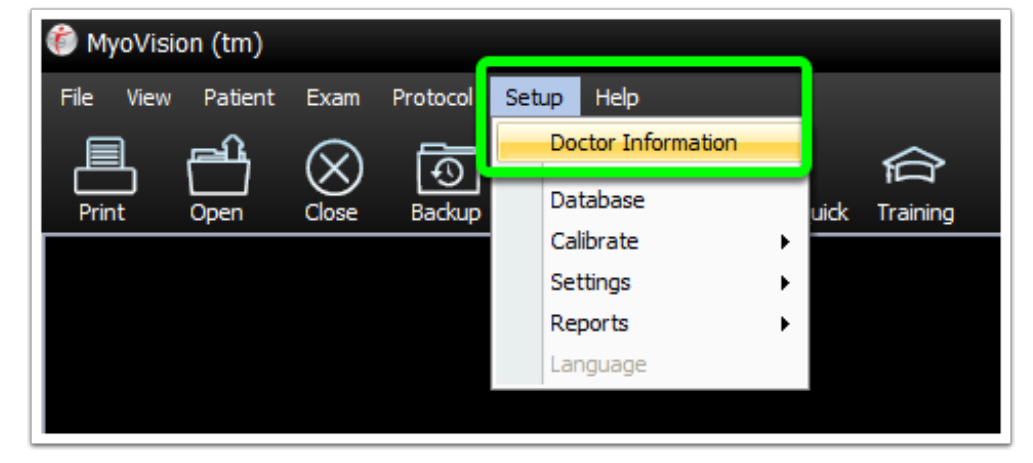

## Add a New Doctor

1. First, click "Setup," located at the top left corner, and select "Doctor Information."

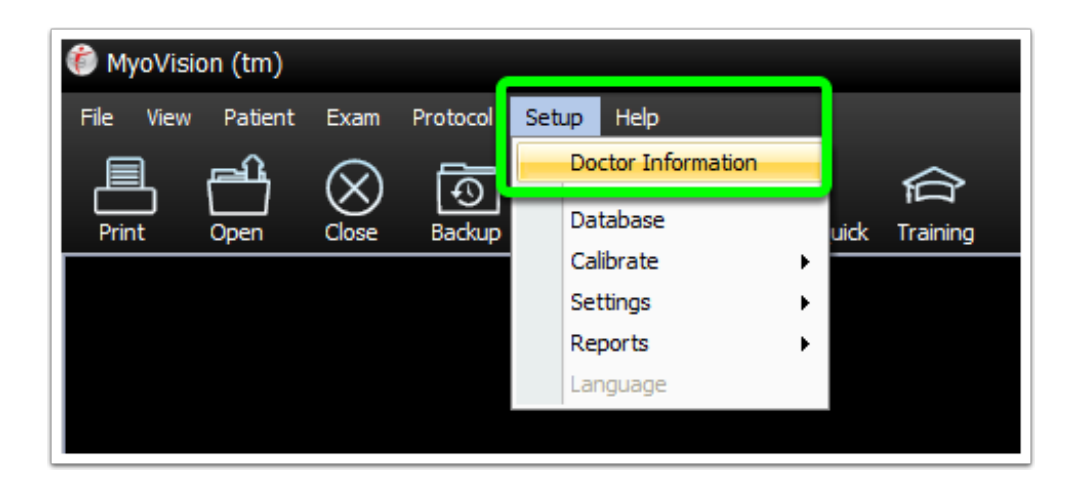

2. Click the "Add" button.

| Doctor Information     |
|------------------------|
| Doctor Name:           |
| Add Edit Remove        |
| Office                 |
| Address:               |
| City:                  |
| State Zip Office Phone |
| OK Cancel              |

3. Enter the name of the doctor in the "Name" text box and click OK.

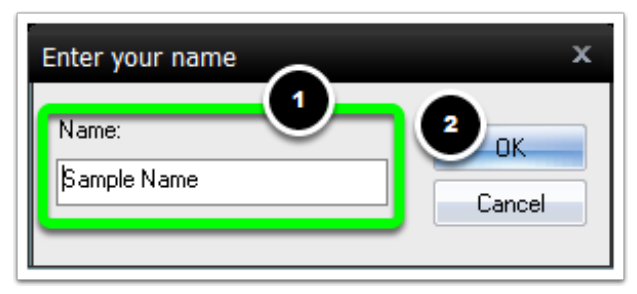

4. The last step is to enter the information for the office. When you're done, click

the OK button to save your changes.

| Doctor Information X   |
|------------------------|
| Doctor Name:           |
| Sample Name            |
| Add Edit Remove        |
|                        |
| Office                 |
| Sample Chiropractic    |
| Address:               |
| 123 Main St            |
| City:                  |
| Sample City            |
| State Zip Office Phone |
| 800-969-6961           |
| OK 2 Cancel            |

The next section of this guide will show you how to edit the information for a doctor that has already been added to the software.

# Edit an Existing Doctor

1. First, click "Setup," located at the top left corner, and select "Doctor Information."

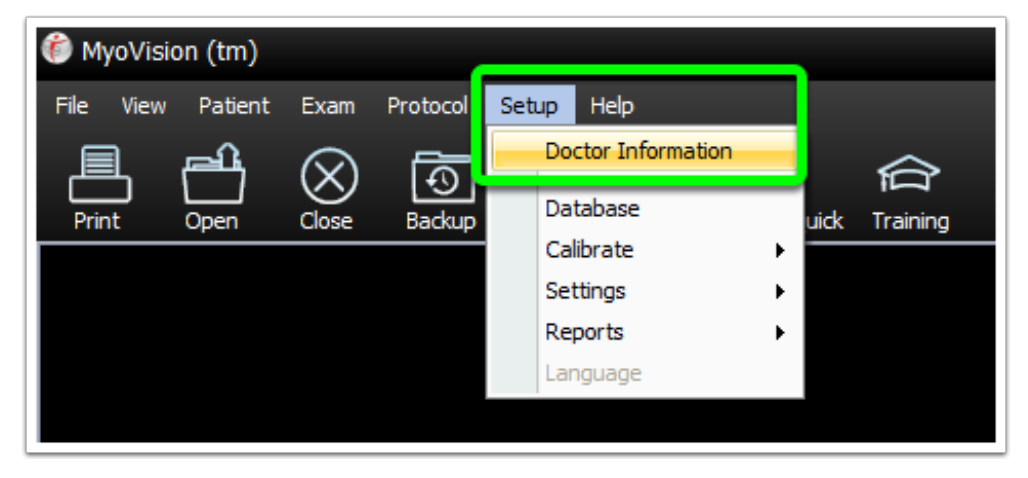

2. Click on the drop-down menu and select the doctor whose information you would like to edit.

| Doctor Name:  Sample Name 3  Sample Name Sample Name 2  Sample Name 3 |
|-----------------------------------------------------------------------|
| Office<br>Sample Chiropractic<br>Address:<br>123 Main St              |
| City:<br>Sample City                                                  |
| State Zip Office Phone<br>XX 800-969-6961<br>OK Cancel                |

3. Now you can edit and make any changes to the Office Information. To edit or change the name of the doctor click the "Edit" button.

| Doctor Information X   |
|------------------------|
| Octor Name:            |
| Sample Name            |
| Add Edit Remove        |
|                        |
| Office                 |
| Sample                 |
| Address:               |
| 123 Main St            |
| City:                  |
| Seattle                |
| State Zip Office Phone |
| WA 98125 800-969-6961  |
|                        |
| OK Cancel              |

4. Now you can edit or change the name of the doctor. When you're done making edits and changes. Click the "OK" button.

| Doctor Information     |
|------------------------|
| Doctor Name:           |
| Sample Name            |
| Add Edit Remove        |
| your name 2 ×          |
| Name: OK               |
| Test Name Cancel       |
| Uity:                  |
| Seattle                |
| State Zip Office Phone |
| WA 98125 800-969-6961  |
| OK Cancel              |

5. Click the "OK" button again to save your changes to the doctor information.

| Doctor Information        | x |
|---------------------------|---|
| Doctor Name:              | ٦ |
| Test Name                 |   |
| Add Edit Remove           |   |
| Office                    | _ |
| Sample                    |   |
| Address:                  |   |
| 123 Main St               |   |
| City:                     |   |
| Seattle Click Off to save |   |
| State Zip your changes    |   |
| WA 98125 000-000-000      | 1 |
| OK Cancel                 |   |

The next section of this guide will explain how to remove a doctor from the doctor information list.

### Remove a Doctor

1. First, click "Setup," located at the top left corner, and select "Doctor Information."

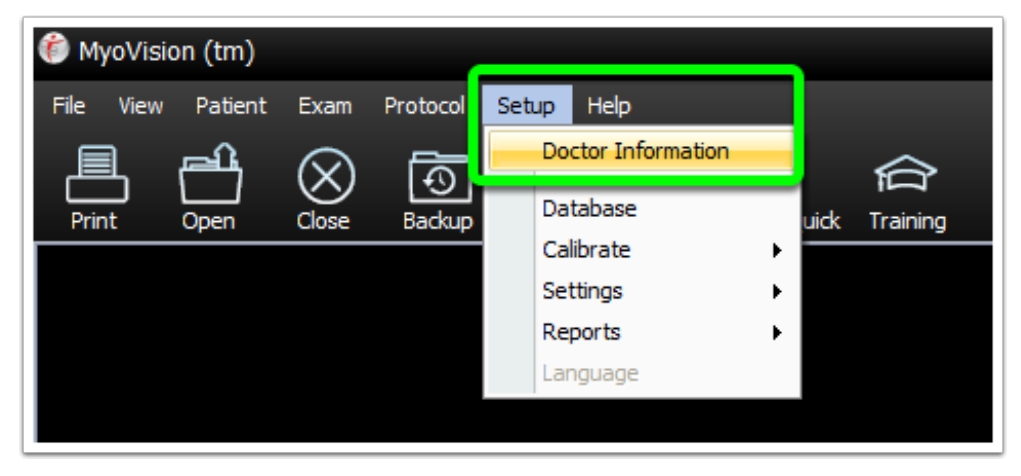

2. Select the doctor you would like to delete from the drop-down menu. Then click the "Remove" button.

| Doctor Information X   |
|------------------------|
| -Doctor Name:1         |
| Test Name              |
| Add Edit Remove        |
|                        |
| Office 2               |
| Sample                 |
| Address:               |
| 123 Main St            |
| City:                  |
| Seattle                |
| State Zip Office Phone |
| WA 98125 800-969-6961  |
| OK Cancel              |

3. A window will open asking if you are sure you want to remove this doctor's information. Click the "Yes" button to remove the doctor's information.

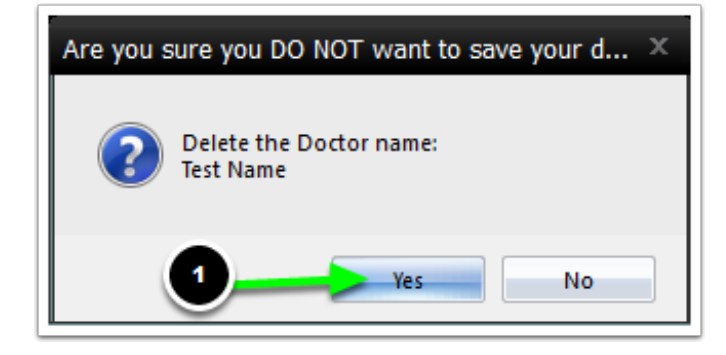